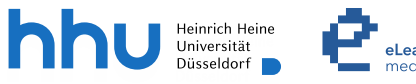

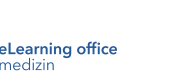

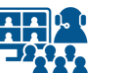

# FAQs zu hybrider Lehre in Hörsälen

Version 2

# FAQs zu hybrider Lehre in Hörsälen

#### FAQs – Ton

Impressum

| • [ | Der Medienton wird nicht in der Videokonferenz abgespielt.         | S.03 |
|-----|--------------------------------------------------------------------|------|
| • [ | Der Medienton wird nicht über die Hörsaal-Lautsprecher abgespielt. | S.05 |
| - 1 | Mein Ton ist in der Videokonferenz sehr laut.                      | S.08 |
| - 1 | Mein Ton ist trotz Stummschaltung im Live Stream zu hören.         | S.09 |
|     |                                                                    |      |
| FAG | Qs – Zusatz für HS 2A - 2E                                         |      |
| • [ | Der Saalton wird nicht in die Videokonferenz übertragen.           | S.10 |
|     |                                                                    |      |

# Hinweis zum Datenschutz

Bitte beachten Sie beim Streamen von (Lehr-)Veranstaltungen das Urheberrecht, die Persönlichkeitsrechte Ihrer Studierenden und Patient\*innen, die Regelungen zum Umgang mit personenbezogenen Daten im Allgemeinen sowie die Grundsätze guter wissenschaftlicher Praxis.

S.12

# Der Medienton wird nicht in der Videokonferenz abgespielt.

### **Microsoft Teams**

- Prüfen Sie, ob Sie in Ihrer Konferenzfreigabe unter *Inhalt freigeben* die Einstellung *Computer Sound einschließen* aktiviert haben.
- Prüfen Sie, ob Sie einen Bildschirm freigegeben haben, und nicht ein einzelnes Fenster oder eine Anwendung.

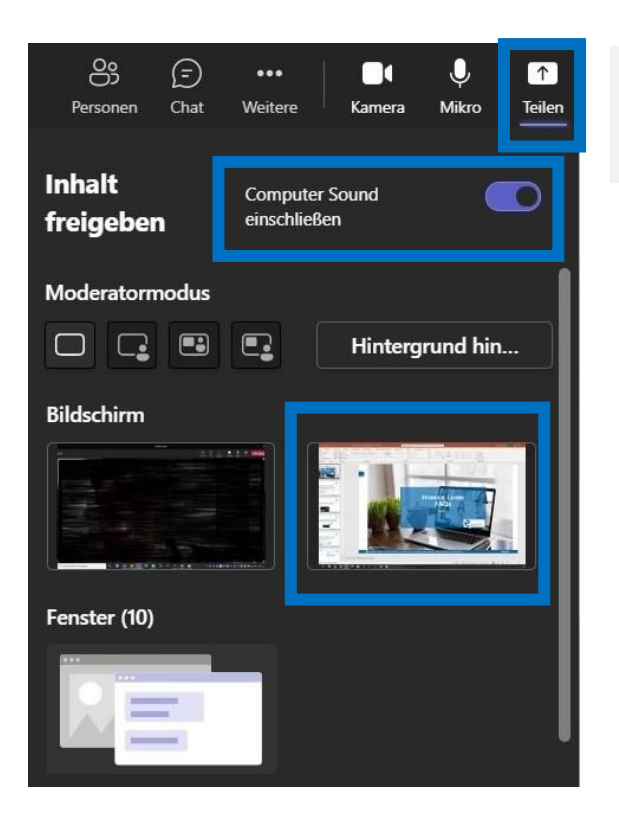

Abb.: Die Freigabe des zweiten Bildschirms bei **Microsoft Teams**.

# Der Medienton wird nicht in der Videokonferenz abgespielt.

#### **Cisco Webex**

- Prüfen Sie, ob Sie in Ihrer Konferenzfreigabe unter *Inhalt freigeben* die Einstellung *Computer-Audio freigeben* aktiviert haben.
- Prüfen Sie, ob Sie einen Bildschirm freigegeben haben, und nicht ein einzelnes Fenster oder eine Anwendung.

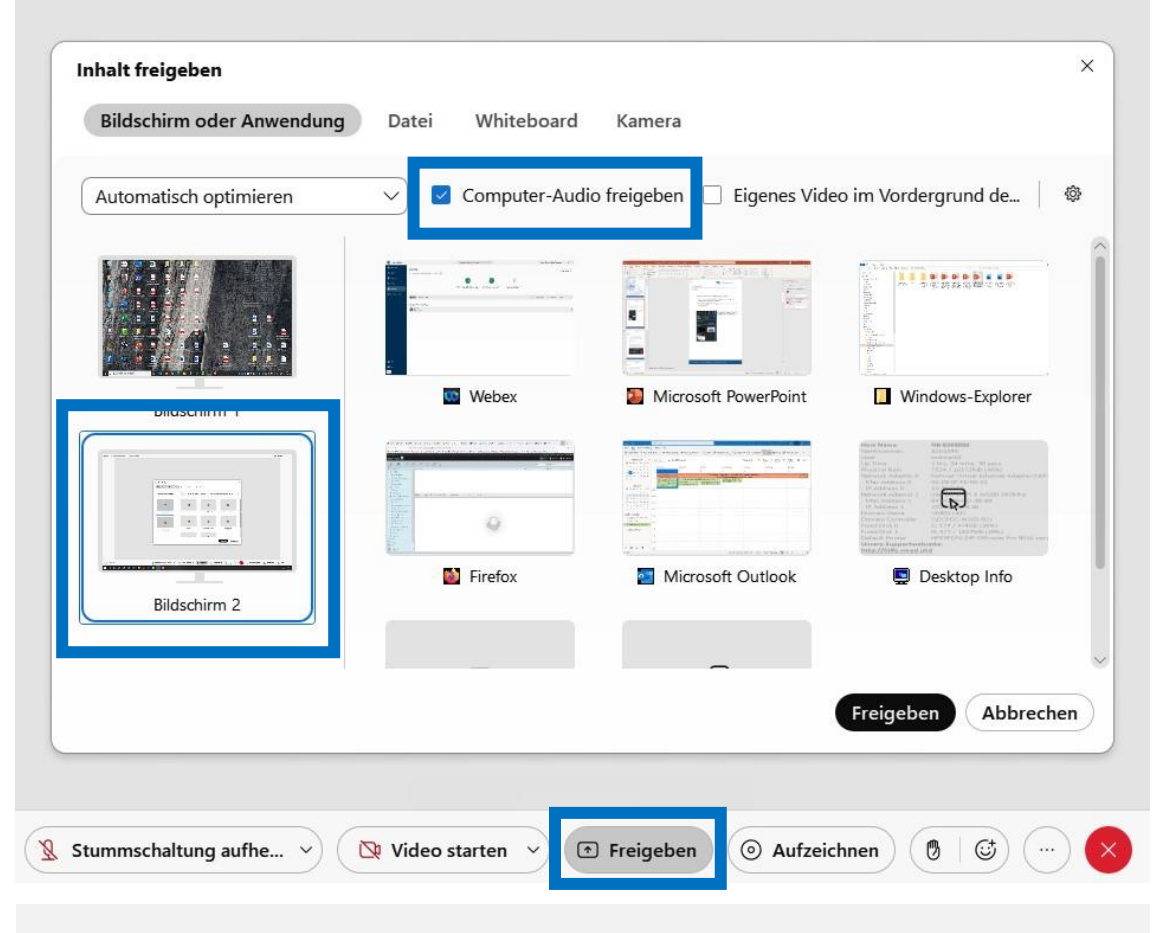

Abb.: Die Freigabe des zweiten Bildschirms bei Cisco Webex.

# Der Medienton wird nicht über die Lautsprecher des Hörsaals abgespielt.

- Prüfen Sie, ob alle Kabel an Ihrem Laptop korrekt angeschlossen sind. In den meisten Hörsälen werden drei Kabelanschlüsse verwendet (Abb. v.l.n.r.):
  - USB Audio für das Saalmikro. Es kann als Mikrofon in Microsoft Teams sowie Cisco Webex genutzt werden.
  - HDMI für den Projektor und Medienton über die Saallautsprecher.

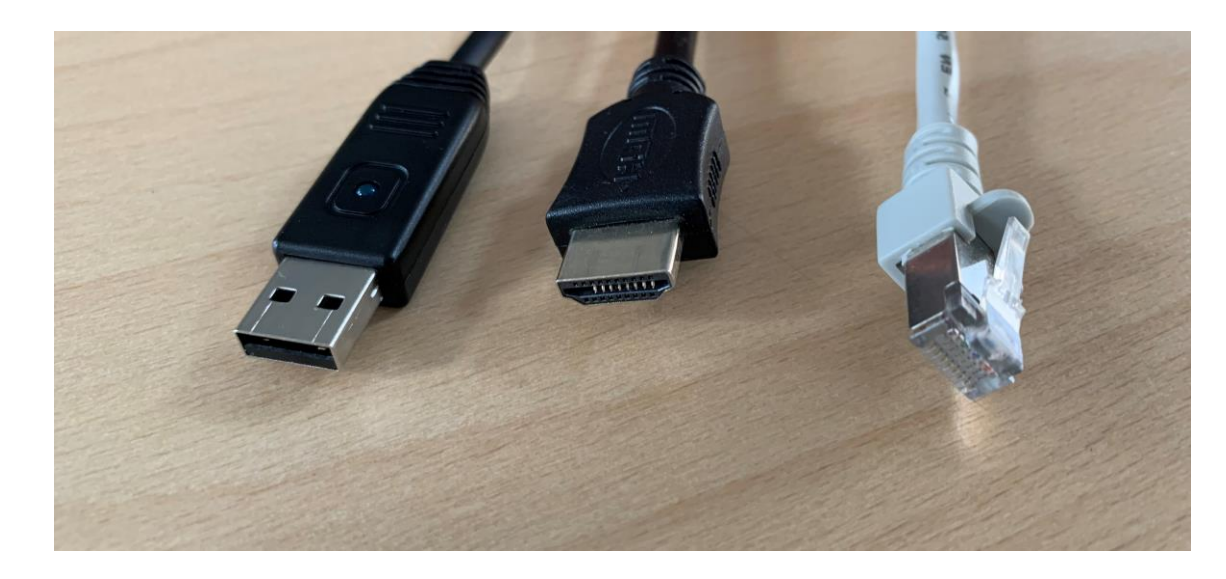

• Ethernet für die Internetverbindung.

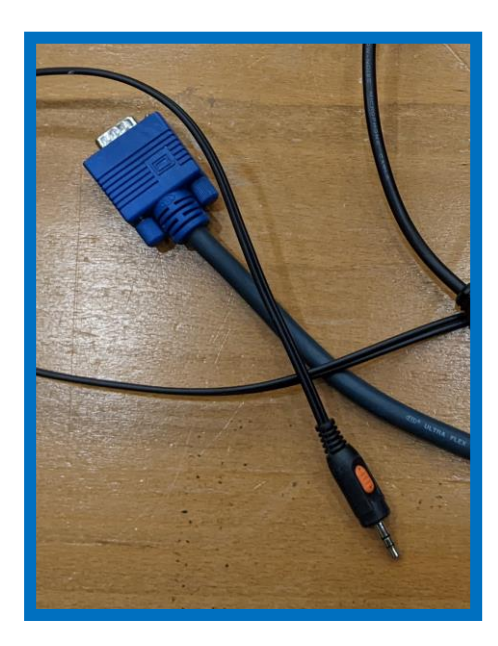

In seltenen Fällen ist ein VGA-Kabel für den Projektor nötig. Sie benötigen dann für den Medienton einen Klinkenstecker.

Prüfen Sie, ob der Klinkenstecker eingesteckt ist und ob dieser am Laptop als Audio-Ausgabegerät ausgewählt ist.

 Weiterer Tipp bei MacBooks: Schließen Sie das MacBook an Strom an und testen Sie andere Adapter (Adapter von Apple sind zu bevorzugen).

# Der Medienton wird nicht über die Lautsprecher des Hörsaals abgespielt.

- Wenn der Hörsaal über ein Display für die Raumsteuerung verfügt, korrigieren Sie die Lautstärke des Medientons über die Hörsaalsteuerung.
- Korrigieren Sie die Lautstärke an Ihrem Laptop.

#### $\odot$ lo. 13. Juni 09:33 6 C ? WLAN Nicht eduroam stören Bluetooth n Ein \$20 AirDrop C Tastatur-Aus helligkeit Display \* Ton (1))

#### **Bei Apple macOS:**

**Bei Microsoft Windows:** 

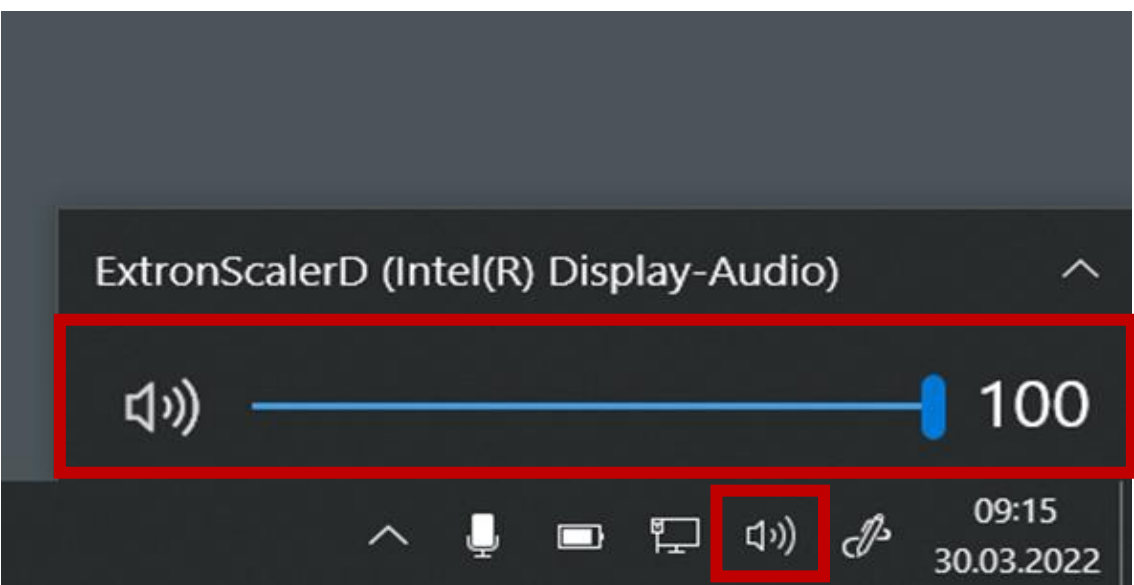

Der Medienton wird nicht über die Lautsprecher des Hörsaals abgespielt.

 Prüfen Sie im Betriebssystem, ob der korrekte Anschluss für die Audio-Wiedergabe ausgewählt wurde.

## **Bei Apple macOS:**

| • |          | (îr     | ۹     | 8       | Mo. 13. Juni | 09:34   |
|---|----------|---------|-------|---------|--------------|---------|
|   | Ton      |         |       |         |              |         |
|   | Ausgabe  | Book    | Air L | .autspr | echer        | 2       |
|   | Extr     | ron HD  | MI    |         |              |         |
|   | Systemei | nstellu | ing " | Ton"    |              |         |
|   |          |         |       |         | 2022-00      | 9.33.49 |

## Bei Microsoft Windows:

| 22      | Wiedergabegerät auswählen              |                     |  |  |  |
|---------|----------------------------------------|---------------------|--|--|--|
|         | Lautsprecher (Realtek(R) Audio)        |                     |  |  |  |
|         | ExtronScalerD (Intel(R) Display-Audio) |                     |  |  |  |
|         | <b>ゴ</b> ッ)                            |                     |  |  |  |
| ris © ( | e 🕄 🔩 🔏 👂 🗇 😪 📮 🖿 🖉 🕼 🖉                | 08:32<br>02.09.2022 |  |  |  |

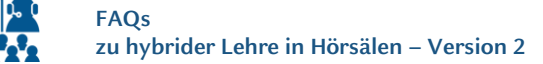

#### Mein Ton ist in der Videokonferenz sehr laut.

#### **Microsoft Teams**

 Wenn der Hörsaal über ein Display für die Raumsteuerung verfügt, regeln Sie die Lautstärke des Saalmikrofons über die Hörsaalsteuerung herunter.

#### **Cisco Webex**

- Aktivieren Sie die automatische Lautstärkeregelung in Webex.
- Begrenzen Sie manuell den Audioinput im Webex Meeting über die Audioeinstellungen:
  - 1. Schieben Sie den Regler des *Eingangspegel* nach links (etwa bis zur Hälfte).
  - 2. Setzen Sie das Häkchen bei Lautstärke automatisch anpassen.

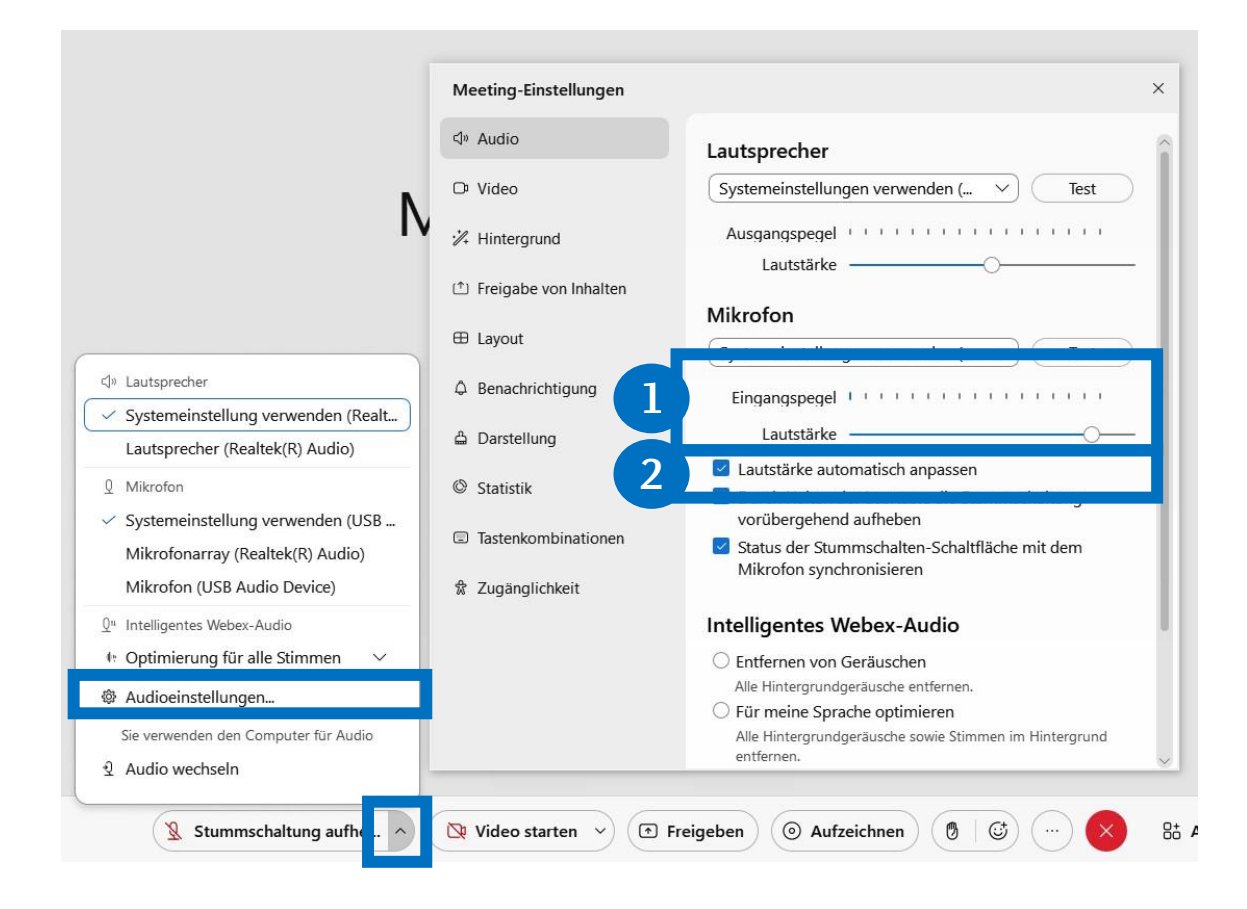

## Mein Ton ist trotz Stummschaltung per Saalsteuerung im Live Stream zu hören.

In manchen Hörsälen wird der Ton über den USB-Anschluss weiterhin übertragen. Das Mikrofon ist über die Saalsteuerung stummgeschaltet, trotzdem sind Sie in der Videokonferenz zu hören. Schalten Sie Ihr Mikrofon in der Videokonferenz stumm.

#### **Bei Cisco Webex:**

| 🕱 summschaltung aufhe 🗸 | 🔯 Video starten 🗸 | • Freigeben |
|-------------------------|-------------------|-------------|

#### **Bei Microsoft Teams:**

|                |                      |            |             | - 0         | $\times$ |
|----------------|----------------------|------------|-------------|-------------|----------|
| •••<br>Weitere | <b>■</b> ¶<br>Kamera | X<br>Mikro | ↑<br>Teilen | • Verlassen | ~        |
|                |                      |            |             |             |          |

# FAQs – Zusatz für HS 2A - 2E

## Der Saalton wird nicht in die Videokonferenz übertragen.

 Prüfen Sie, ob beide Kabel auf dem Tisch (Beschriftung Aufnahme) eingesteckt sind.

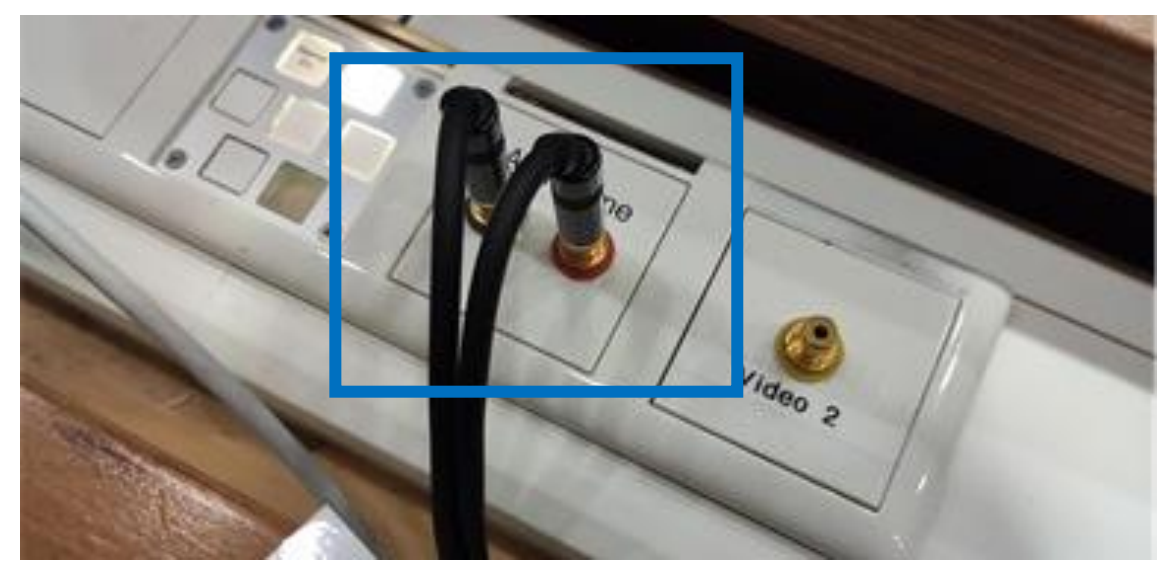

 Prüfen Sie, ob das gesplittete USB-Kabel unter dem Tisch eingesteckt ist (zwei Stecker).

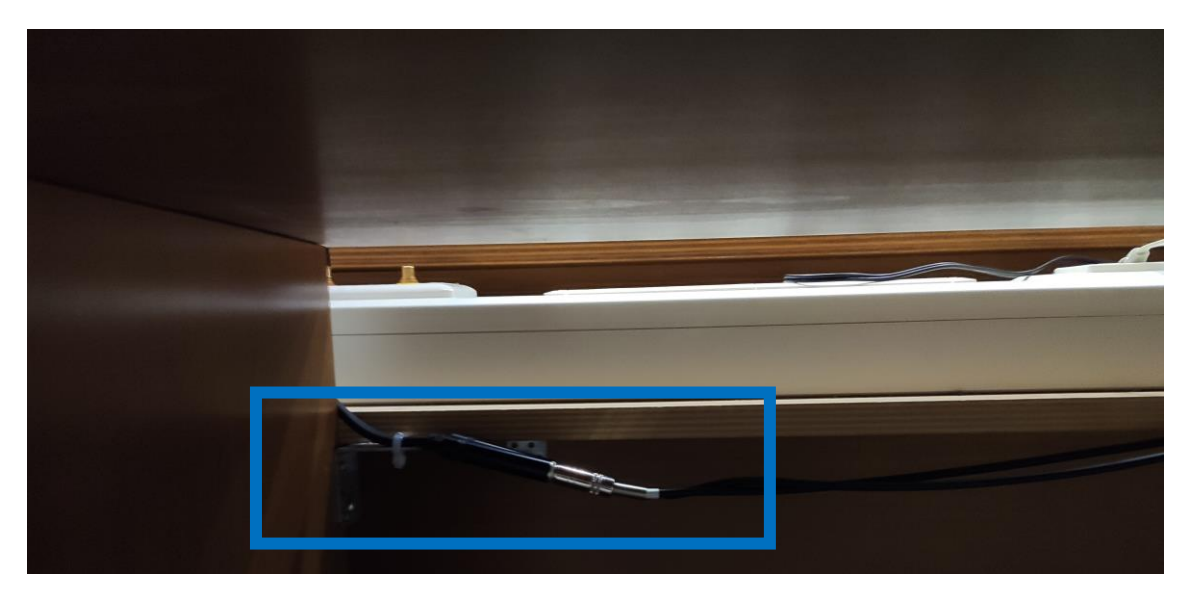

# FAQs – Zusatz für HS 2A - 2E

# Über den HDMI-Anschluss des Laptops erscheint kein Bild auf dem Projektor.

Prüfen Sie, ob der HDMI-Adapter fest auf dem VGA-Stecker sitzt.

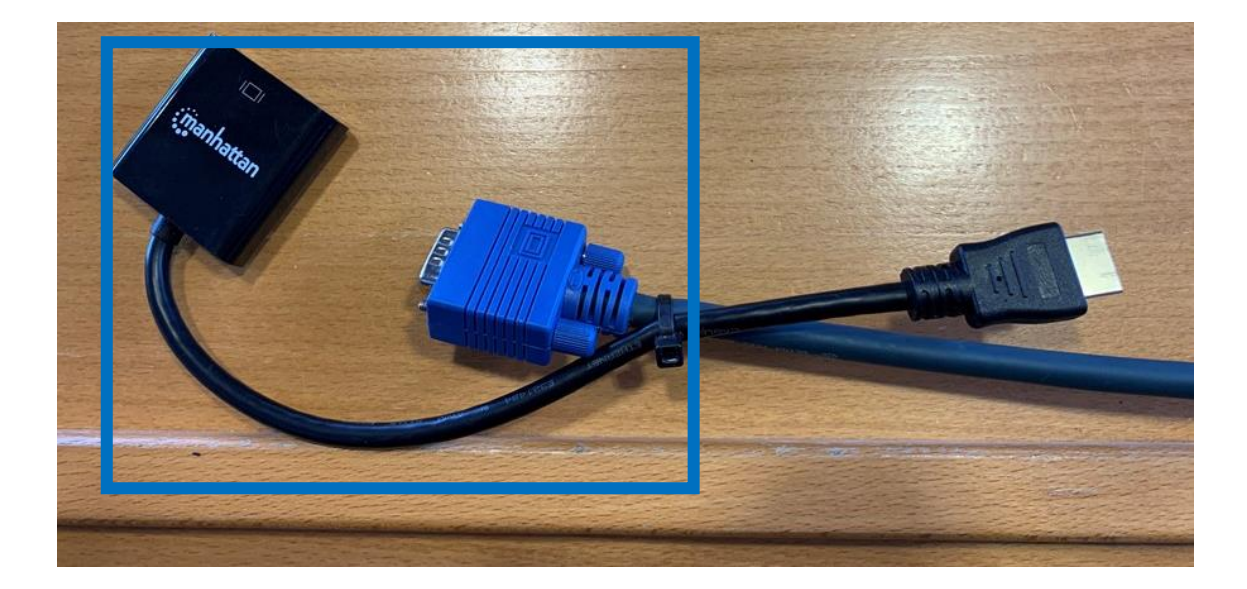

Für Bildübertragung über HDMI-Anschluss: Falsch!

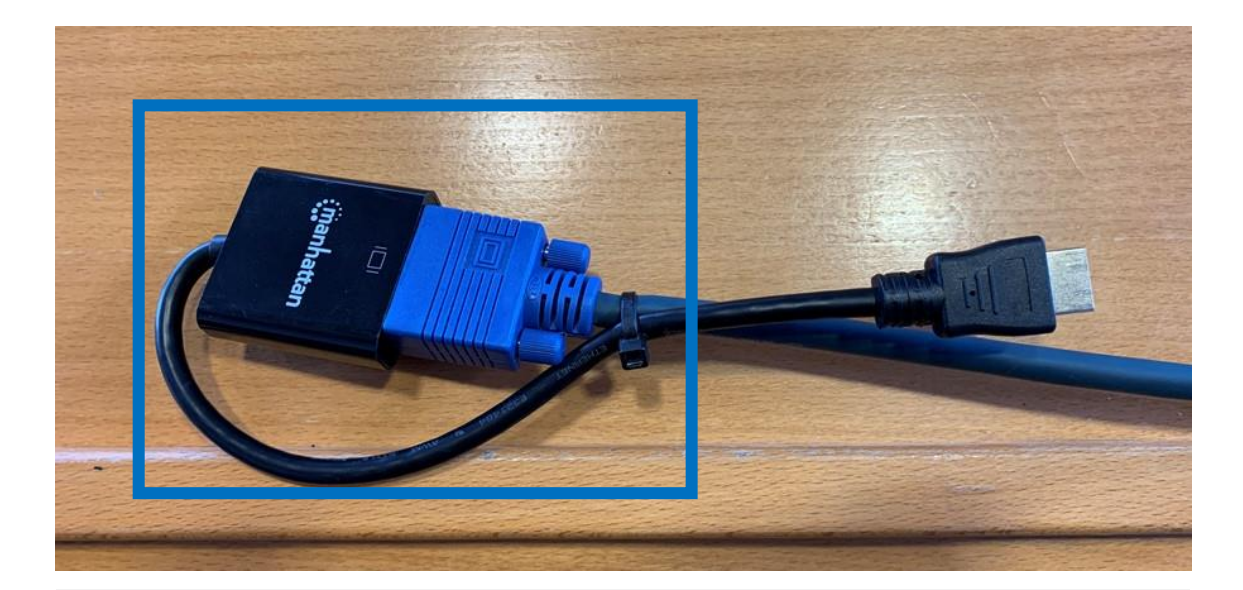

Für Bildübertragung über HDMI-Anschluss: Richtig!

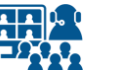

# Impressum

Heinrich-Heine-Universität Düsseldorf Studiendekanat der Medizinischen Fakultät eLearning office medizin

#### Redaktion

Patrick Bergmann, Elena Brinkmann, Jochen Ludes, Markus Schneider

Universitätsstraße 1 40225 Düsseldorf

Allgemeine Anfragen: elearning.medizin@hhu.de Fragen zu Streaming: streaming.medizin@hhu.de

#### Design & Bildnachweise

Design & Layout: Kerstin Rosenkranz Streaming-Icon: Lavinia Cioaca Titelbild: Studiendekanat Medizin Allg. Fotos: eLearning office medizin

# Veröffentlichung

Version Nr.: 2.0 | Juli 23

#### **Allgemeine Hinweise**

Impressum der Heinrich-Heine-Universität Düsseldorf: https://www.hhu.de/impressum

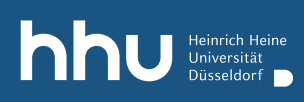

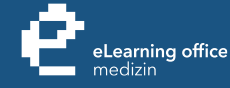

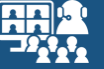

# Haben Sie noch Fragen?

Bitte schreiben Sie eine E-Mail an streaming.medizin@hhu.de

www.medizin.hhu.de/streaming